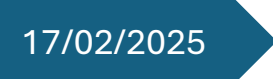

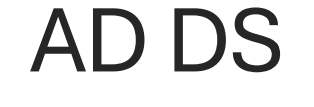

Compte rendu

# **ECGRIS** L'ÉCOLE DE L'ENTREPRISE

Erjon GURI ECORIS ANNECY

## Table des matières

| Introduction                                            | 2  |
|---------------------------------------------------------|----|
| Installation d'Active Directory Domain Services (AD DS) | 3  |
| Configuration d'Active directory                        | 4  |
| Création des unités organisationnelles (OU)             | 6  |
| Configuration des stratégies de groupe (GPO)            | 7  |
| Gestion des connexions                                  | 9  |
| Configuration des partages réseau                       | 10 |
| Associer les utilisateurs aux profils itinérants        | 11 |
| Test de fonctionnement                                  | 12 |

## Introduction

Ce TP a pour objectif de se familiariser avec l'annuaire LDAP et l'administration d'un domaine via Active Directory. Pour cela, nous avons installé et configuré un environnement réseau comprenant un serveur (SRV\_1) et trois postes clients (PC01, PC03 et PC04-WIN7) sous VMware Workstation Pro.

Nous avons mis en place une infrastructure Active Directory complète, incluant la gestion des utilisateurs, des unités organisationnelles (OU), des stratégies de groupe (GPO) et des services réseau essentiels (DHCP, DNS, WINS). Enfin, nous avons appliqué et testé différentes restrictions et permissions afin de répondre aux exigences de sécurité et de gestion des utilisateurs dans un environnement d'entreprise.

# Installation d'Active Directory Domain Services (AD DS)

- 1. Ouvre Gestionnaire de serveur > Ajouter des rôles et fonctionnalité
- 2. Sélectionne Installation basée sur un rôle ou une fonctionnalité.
- 3. Coche Services AD DS.

Les services DNS, DHCP et WINS sont déjà installés et configurer dans les TP précédents

# Configuration d'Active directory

- 1. Une fois AD DS installé, clique sur Promouvoir ce serveur en contrôleur de domaine.
- 2. Sélectionne Ajouter une nouvelle forêt, puis nomme le domaine.

| 📥 Assistant Configuration des serv                                                                                | ices de domaine Active Directory                                                                                                    |                                                                     |          | -              |                     | Х            |
|----------------------------------------------------------------------------------------------------|----------------------------------------------------------------------------------------------------|---------------------------------------------------------------------|----------|----------------|---------------------|--------------|
| Configuration de                                                                                                  | déploiement                                                                                                    |                                                                     |          | SEF<br>SRV1.de | RVEUR C<br>omaine.l | IBLE<br>ocal |
| Configuration de déploie<br>Options du contrôleur de<br>Options DNS<br>Options supplémentaires<br>Chemins d'accès | Sélectionner l'opération de déploiemer<br>Ajouter un contrôleur de domaine à<br>Ajouter un nouveau domaine à une<br>Ajouter une nouvelle forêt<br>Spécifiez les informations de domaine p | t<br>un domaine existant<br>forêt existante<br>pour cette opération |          |                |                     |              |
| Examiner nes opuons<br>Vérification de la configur<br>Installation<br>Résultats                                   | Nom de domaine racine :                                                                                                    | erjon.local                                                         |          |                |                     |              |
|                                                                                                    | En savoir plus sur les configurations de                                                                                                    | déploiement                                                         |          |                |                     |              |
|                                                                                                    | < Pr                                                                                                    | écédent Suivant >                                                   | Installe | er             | Annule              | er           |

3. Sélectionne le niveau fonctionnel puis le mot de passe DSRM.

| 📥 Assistant Configuration des serv                                                                                                    | ices de domaine Active Directory                                                                                                    |                                                                                                    | -         |                      | ×              |
|----------------------------------------------------------------------------------------------------|----------------------------------------------------------------------------------------------------|----------------------------------------------------------------------------------------------------|-----------|----------------------|----------------|
| Options du contrá                                                                                                    | eur de domaine                                                                                                    |                                                                                                    | S<br>SRV1 | ERVEUR C<br>domaine. | CIBLE<br>local |
| Configuration de déploie<br>Options du contrôleur de<br>Options DNS<br>Options supplémentaires<br>Chemins d'accès<br>Examiner les options<br>Vérification de la configur<br>Installation<br>Résultats | Sélectionner le niveau fonctionnel de<br>Niveau fonctionnel de la forêt :<br>Niveau fonctionnel du domaine :<br>Spécifier les fonctionnalités de contr<br>Serveur DNS (Domain Name Sys<br>Catalogue global (GC)<br>Contrôleur de domaine en lectur<br>Taper le mot de passe du mode de re<br>Mot de passe :<br>Confirmer le mot de passe : | e la nouvelle forêt et du domaine racine<br>Windows Server 2016<br>Windows Server 2016<br>Óleur de domaine<br>tem)<br>e seule (RODC)<br>estauration des services d'annuaire (DSR<br>••••••• | M)        |                      |                |
|                                                                                                    | En savoir plus sur les options pour le                                                                                                    | contrôleur de domaine                                                                                                    |           |                      |                |
|                                                                                                    | <                                                                                                    | Précédent Suivant > Inst                                                                                                    | aller     | Annuk                | er             |

## 4. On configure le NetBIOS, dans notre cas ERJON

| 🚘 Assistant Configuration des serv                                                                                             | ices de domaine Active Directory                                   |                         |                       |        | -            |                     | ×             |
|----------------------------------------------------------------------------------------------------|--------------------------------------------------------------------|-------------------------|-----------------------|--------|--------------|---------------------|---------------|
| Options suppléme                                                                                                    | entaires                                                           |                         |                       |        | SE<br>SRV1.c | RVEUR C<br>domaine. | IBLE<br>local |
| Configuration de déploie<br>Options du contrôleur de<br>Options DNS                                                            | Vérifiez le nom NetBIOS attribué au<br>Le nom de domaine NetBIOS : | I domaine et n<br>ERJON | nodifiez-le si néces: | saire. |              |                     |               |
| Options supplémentaires<br>Chemins d'accès<br>Examiner les options<br>Vérification de la configur<br>Installation<br>Résultats |                                                                    |                         |                       |        |              |                     |               |
|                                                                                                    | En savoir plus sur d'autres options                                | < Précédent             | Suivant >             | Instal | ler          | Annule              | er -          |

5. Puis à la fin valide et redémarre.

Une fois le serveur redémarre nous demander de se connecter dans le domaine.

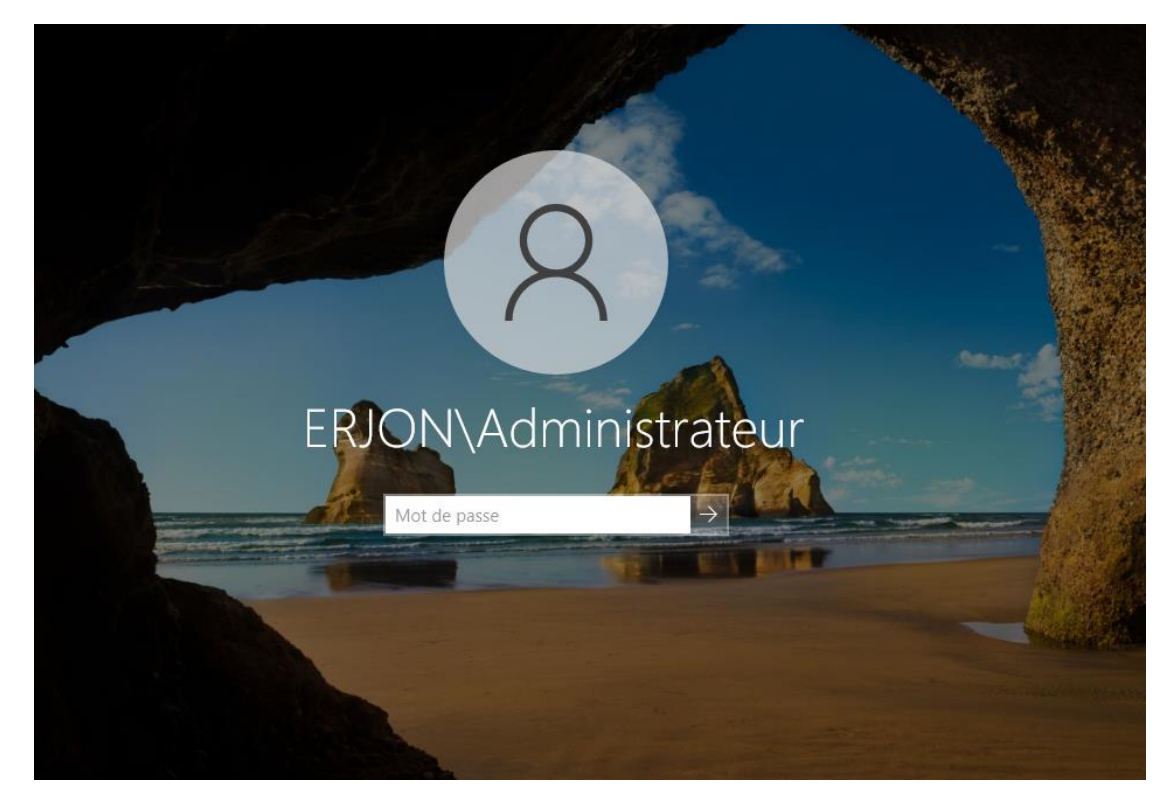

# Création des unités organisationnelles (OU)

- 1. Ouvre Utilisateurs et ordinateurs Active Directory (dsa.msc).
- 2. Crée-les OU.

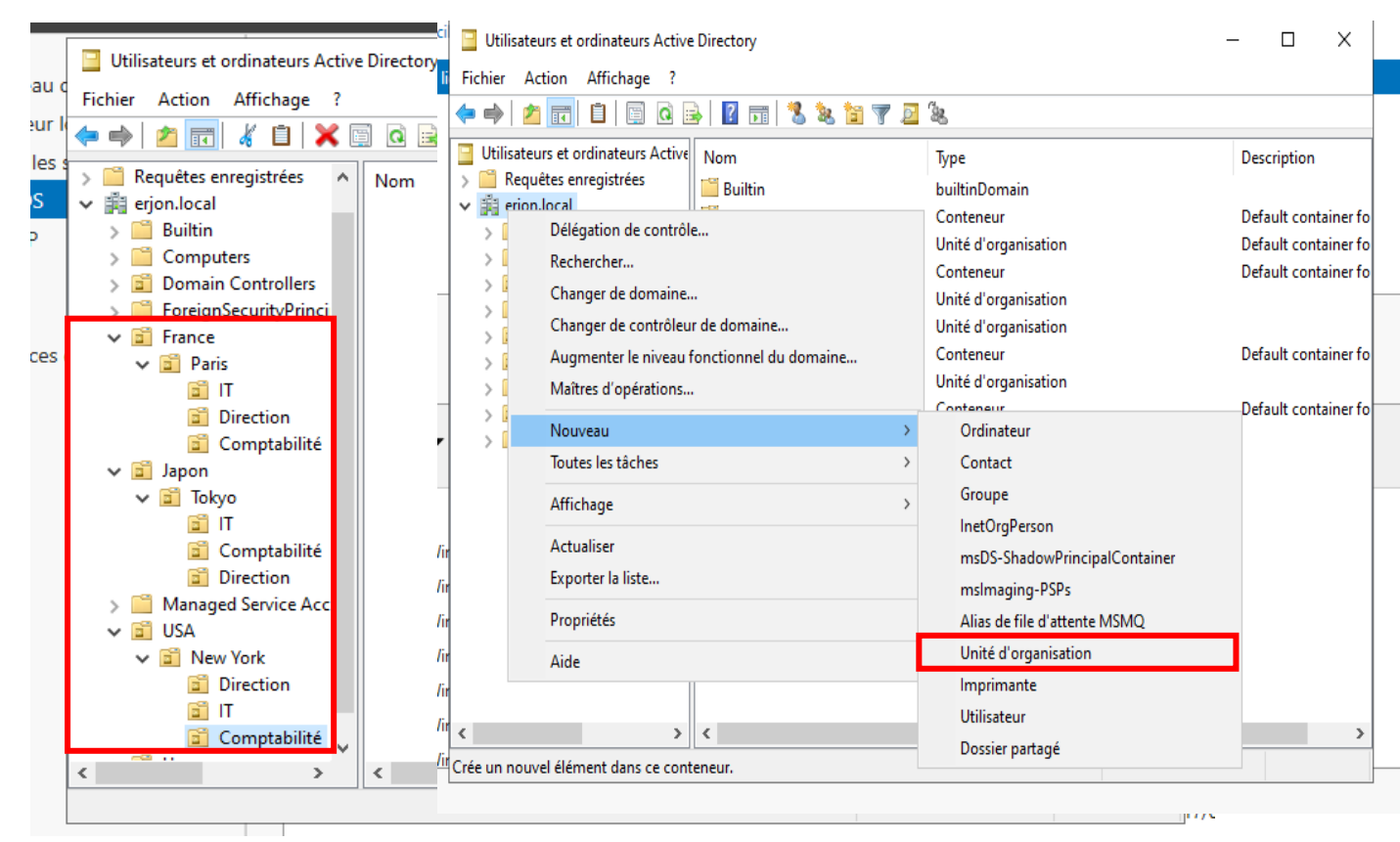

3. Dans chaque sous-OU (Direction, Comptabilité, IT), crée un utilisateur.

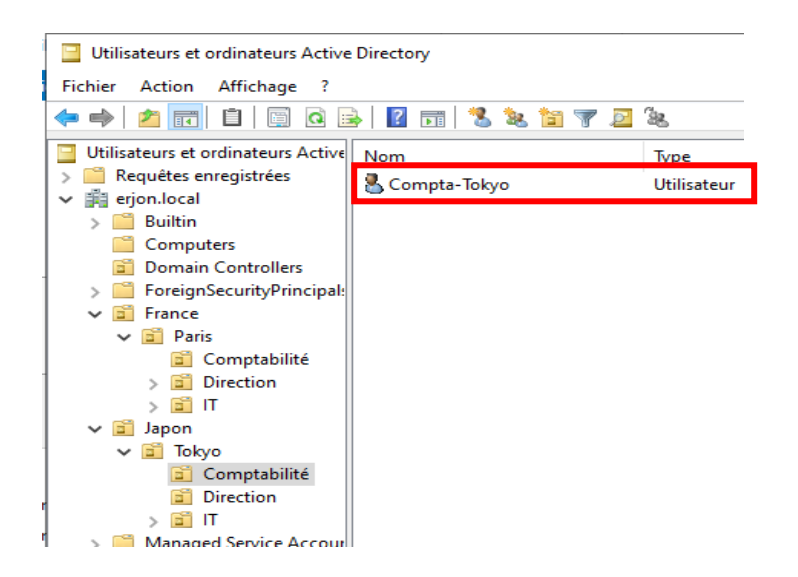

# Configuration des stratégies de groupe (GPO)

- 1. Ouvre Gestion des stratégies de groupe (gpmc.msc).
- 2. Crée une GPO Restrictions\_Direction\_Comptabilité.
- 3. Active:
- Désactiver l'invite de commandes → Activé.
- Empêcher l'accès à l'éditeur de registre → Activé.
- Ne pas exécuter d'applications Windows spécifiques et ajoute setup.exe, msiexec.exe
- 4. Lien avec les OU Direction et Comptabilité.

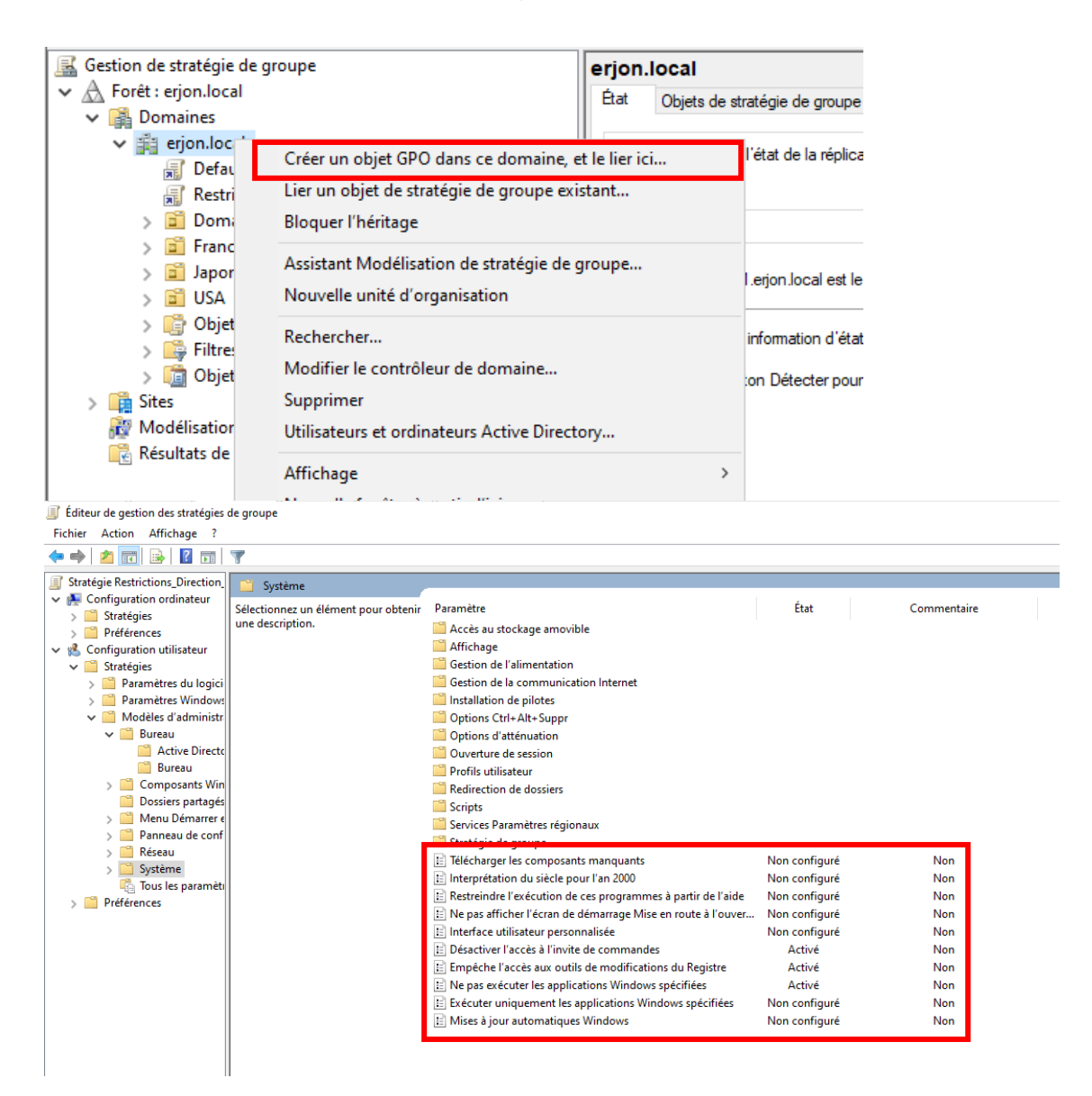

| 🗟 Gestion de stratégie de groupe                                                                                                    |                                                                                       |                      |               |                                                                         |  |
|----------------------------------------------------------------------------------------------------|---------------------------------------------------------------------------------------|----------------------|---------------|-------------------------------------------------------------------------|--|
| 📓 Fichier Action Affichage Fenêtre ?                                                                                                    |                                                                                       |                      |               |                                                                         |  |
| 🗢 🔶 🚾 🖸 🖬                                                                                                    |                                                                                       |                      |               |                                                                         |  |
| Image: Section de stratégie de groupe         ✓       ▲ Forêt : erjon.local         ✓       Image: Domaines         ✓       # erjon.local | Restrictions_Direction_Comptabil<br>Étendue Détails Paramètres Délégation<br>Liaisons | ité                  |               |                                                                         |  |
| J Default Domain Policy                                                                                                    | Ancher les liaisons à cel emplacement . erjon                                         | local                |               |                                                                         |  |
| Kestrictions_Direction_Comptabilite     Wallnamer_Commta                                                                                  | Les sites, domaines et unités d'organisation suiv                                     | ants sont liés à cel | : objet GPO : |                                                                         |  |
| Domain Controllers                                                                                                    | Emplacement                                                                           | Appliqué             | Lien activé   | Chemin d'accès                                                          |  |
| > 📓 France                                                                                                    | Comptabilité                                                                          | Non                  | Oui           | erjon.local/USA/New York/Comptabilité                                   |  |
| > 🖬 Japon                                                                                                    | Comptabilité                                                                          | Non                  | Oui           | erjon.local/Japon/Tokyo/Comptabilité                                    |  |
| V 🖬 USA                                                                                                    | Comptabilité                                                                          | Non                  | Oui           | erjon.local/France/Paris/Comptabilité                                   |  |
| V 📓 New York                                                                                                    |                                                                                       | Non                  | Oui           | erjon.local/USA/New Tork/Direction<br>erion.local/Japon/Tokyo/Direction |  |
| Comptabilité                                                                                                    | Direction                                                                             | Non                  | Oui           | erjon.local/France/Paris/Direction                                      |  |
| Wallpaper Compta                                                                                                    | 🛱 erjon.local                                                                         | Non                  | Oui           | erjon.local                                                             |  |
| > 🖬 Direction                                                                                                    |                                                                                       |                      |               |                                                                         |  |
| > 📓 IT                                                                                                    |                                                                                       |                      |               |                                                                         |  |
| > C Objets de stratégie de groupe > C Filtres WMI                                                                                         |                                                                                       |                      |               |                                                                         |  |
|                                                                                                    |                                                                                       |                      |               |                                                                         |  |

## Fond d'écran imposé pour Comptabilité

- 1. Crée un dossier partagé sur SRV1 (\\SRV1\Wallpaper).
- 2. Place une image et définis-la via une GPO appliquée à l'OU Comptabilité.

| 🗸 🏢 erjon.local                       |                                             |                            |             |                                       |
|---------------------------------------|---------------------------------------------|----------------------------|-------------|---------------------------------------|
| 🗐 Default Domain Policy               | Afficher les liaisons à cet emplacement :   | erjon.local                |             |                                       |
| 🛒 Restrictions_Direction_Comptabilité | Les sites, domaines et unités d'organisatio | n suivants sont liés à cet | objet GPO : |                                       |
| 🛒 Wallpaper_Compta                    | <u>^</u>                                    |                            |             |                                       |
| > 📓 Domain Controllers                | Emplacement                                 | Appliqué                   | Lien activé | Chemin d'accès                        |
| > 🖻 France                            | Comptabilité                                | Non                        | Oui         | erjon.local/USA/New York/Comptabilité |
| > 🛱 Japon                             | Comptabilité                                | Non                        | Oui         | erjon.local/Japon/Tokyo/Comptabilité  |
| V 🖬 USA                               | Comptabilité                                | Non                        | Oui         | erjon.local/France/Paris/Comptabilité |
| 🗸 📓 New York                          | 🚔 erjon.local                               | Non                        | Oui         | erjon.local                           |
| ✓ iii Comptabilité                    |                                             |                            |             |                                       |
| Restrictions_Direction_Comptabilité   |                                             |                            |             |                                       |
|                                       |                                             |                            |             |                                       |

## Gestion des connexions

**Direction**  $\rightarrow$  Se connecte uniquement à **PC03**.

#### Comptabilité → Se connecte uniquement à PC01

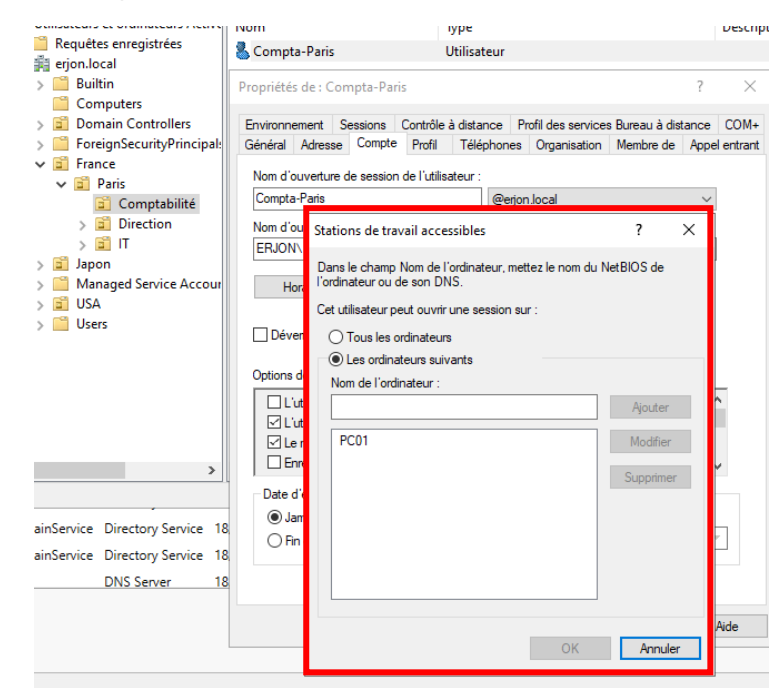

- 1. Dans Utilisateurs et ordinateurs AD, onglet Compte de chaque utilisateur.
- 2. Dans Connexion à, sélectionne les PC autorisés.

# Configuration des partages réseau

## Profils itinérants

- 1. Crée un dossier partagé \\SRV1\Profils avec droits Contrôle total aux utilisateurs.
- 2. Dans l'AD, onglet **Profil** des utilisateurs :
  - Chemin du profil : \\SRV1\Profils\%USERNAME%.

## Partage pour les administrateurs

- 1. Crée \\SRV1\Admins.
- 2. Donne accès uniquement au groupe Administrateurs du domaine.

## Définir les permissions NTFS (sécurité)

- 1. Va dans l'onglet "Sécurité".
- 2. Clique sur Modifier et ajoute :
  - $\circ$  "Utilisateurs authentifiés" → Lecture, Écriture.
  - $\circ$  "Administrateurs du domaine" → Contrôle total.

# Associer les utilisateurs aux profils itinérants

## Définir le chemin du profil itinérant

1.Va dans l'onglet Profil.

2. Dans "Chemin du profil", tape :

\\SRV1\Profils\%USERNAME%

• %USERNAME% est remplacé automatiquement par le nom de l'utilisateur.

3. Applique cette configuration à tous les utilisateurs du domaine.

| SELVEUL MULESSE IEVH                                                                                                    |                                                                                                    |                                                                                 | ise a iuui      |
|----------------------------------------------------------------------------------------------------|----------------------------------------------------------------------------------------------------|---------------------------------------------------------------------------------|-----------------|
| Utilisateurs et ordin                                                                                                    | Propriétés de : Compta-Paris                                                                                                    | ?                                                                               | $\times$        |
| Fichier Action Affi<br>Utilisateurs et ordina<br>Requétes enregir<br>Fine erjon.local<br>Builtin<br>Computers<br>Domain Com<br>ForeignSecu<br>Farace<br>Farace<br>Japon<br>Japon<br>Japon<br>Suss<br>Usars | Environnement       Sessions       Contrôle à distance       P         Général       Adresse       Compte       Profil       Téléphones         Profil utilisateur       Chemin du profil :       Image: Script d'ouverture de session :       Image: Script d'ouverture de session :       Image: Script d'ouverture de session :         Dossier de base       Image: Script d'accès local :       Image: Script d'accès local :       Image: Script d'acccès local : | Profil des services Bureau à distance  Organisation Membre de Appel  mpta-Paris | COM+<br>entrant |
| c                                                                                                    | ОК                                                                                                    | Annuler Appliquer A                                                             | Vide            |

# Test de fonctionnement

## Connexion avec un utilisateur sur un PC client

- 1. Sur PC01, connecte-toi avec Compta-Paris
- 2. Crée un fichier sur le Bureau (ex : test.txt).
- 3. Déconnecte-toi.

## Connexion avec le même utilisateur sur un autre PC

- 1. Sur PC03, connecte-toi avec Compta-Paris
- 2. Vérifie que test.txt est bien présent sur le Bureau.

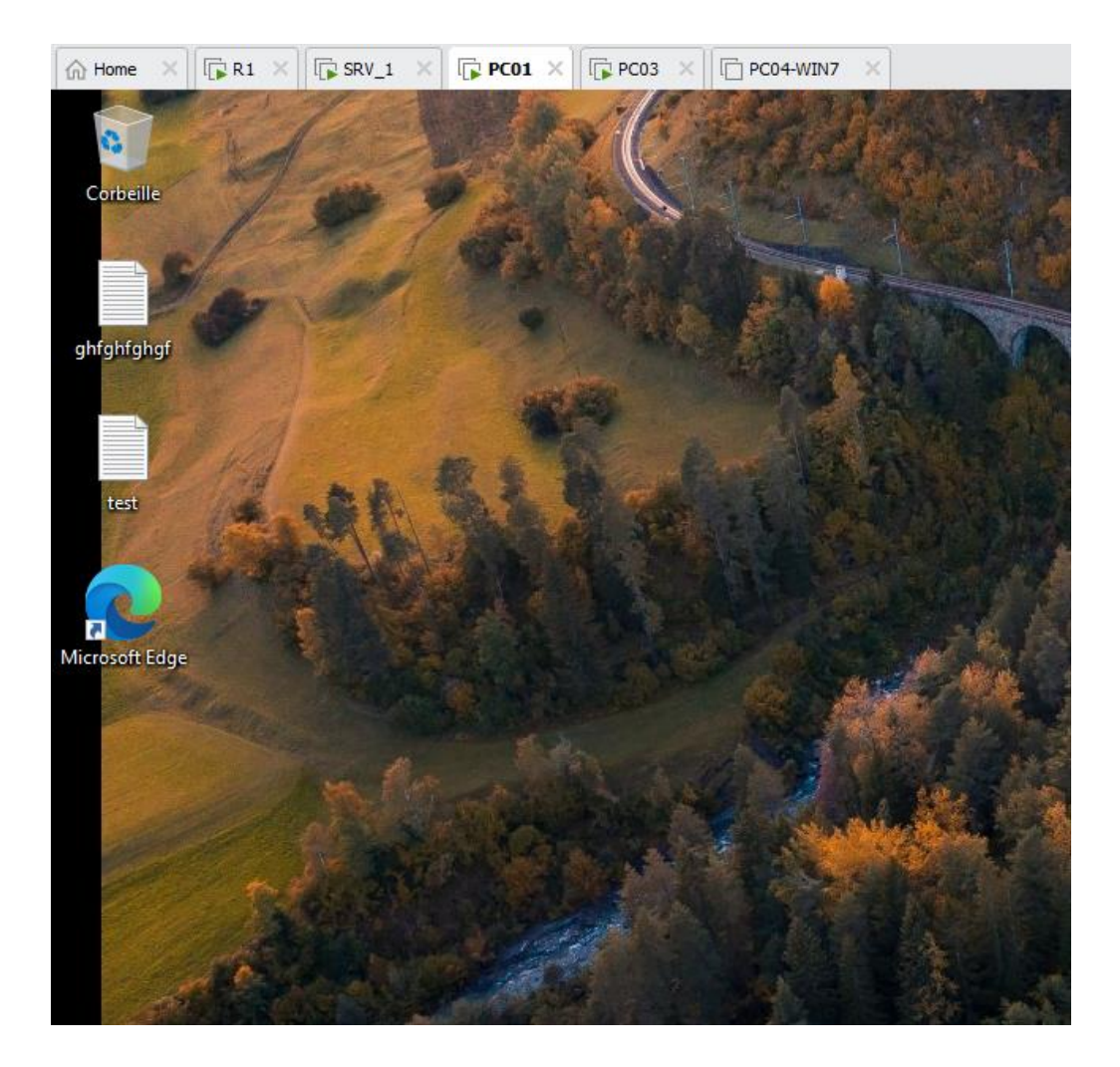

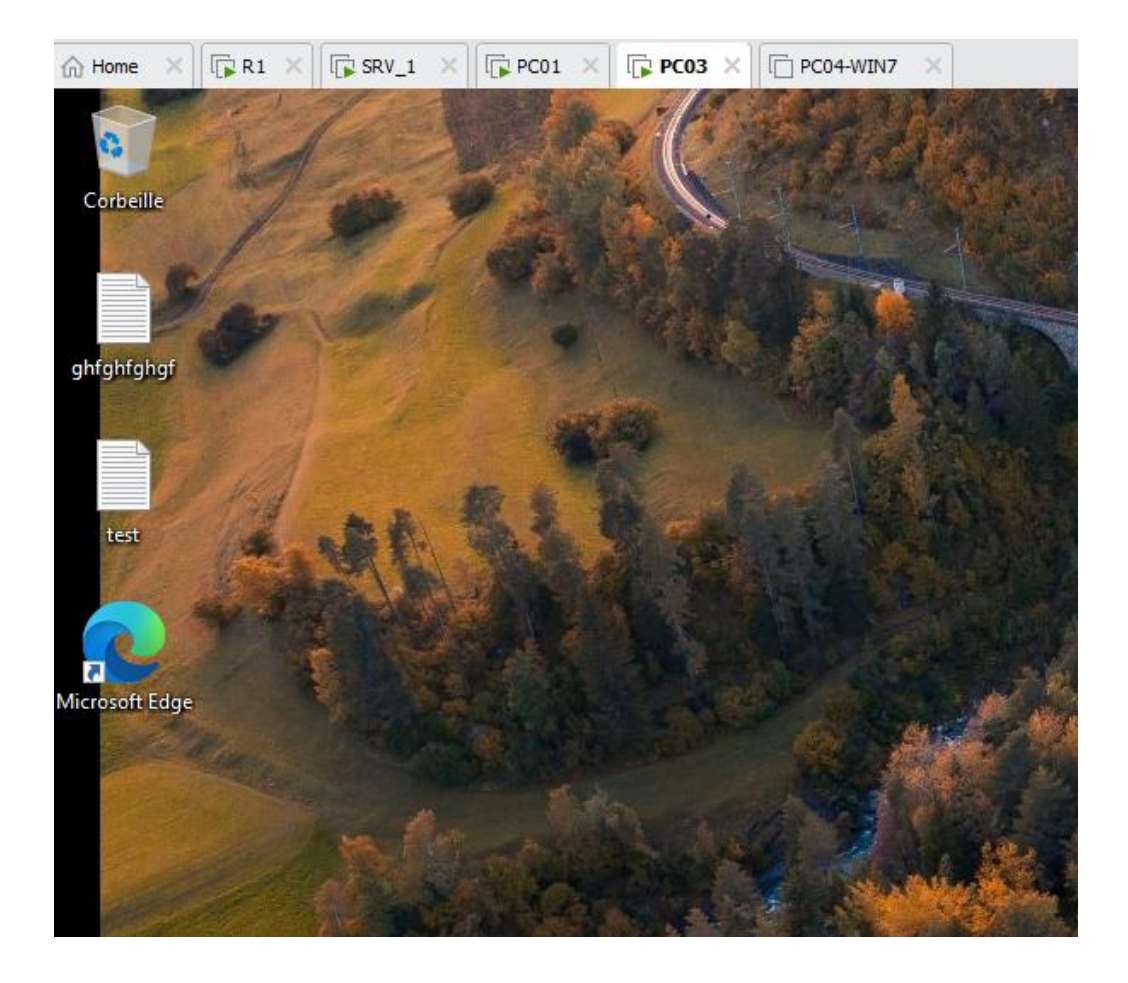

| Contrôle de compte                    | e d'utilisateur    |                  | ×       |
|---------------------------------------|--------------------|------------------|---------|
| Voulez-vou                            | s autoriser ce     | tte application  | à       |
| apporter de                           | s modificatio      | ins a votre appa | irell ? |
| Ninite                                |                    |                  |         |
|                                       |                    |                  |         |
| Éditeur vérifié : S                   | ecure By Design Ir | IC.              |         |
| Origine du fichie                     | r : Disque aur sur | cet ordinateur   |         |
| Afficher plus de                      | détail             |                  |         |
| Pour continuer, t<br>d'administrateur | apez un nom et ui  | n mot de passe   |         |
| Nom d'utilisate                       | ur                 |                  |         |
| Mot de passe                          |                    |                  |         |
| Domaine : ERJO                        | N                  |                  |         |
|                                       |                    |                  |         |
| 0                                     | ui                 | Non              |         |
|                                       |                    |                  |         |

On constate que les stratégies de groupe (GPO) sont correctement appliquées, notamment avec le fond d'écran imposé pour les utilisateurs du service Comptabilité. De plus, l'invite de commande est bien désactivée, et l'installation de logiciels est bloquée sans l'autorisation d'un administrateur.